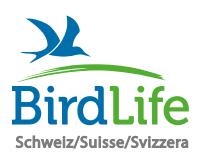

## Stunde der Wintervögel

Anleitung zur Meldung mit der App "Vogelführer BirdLife Schweiz"

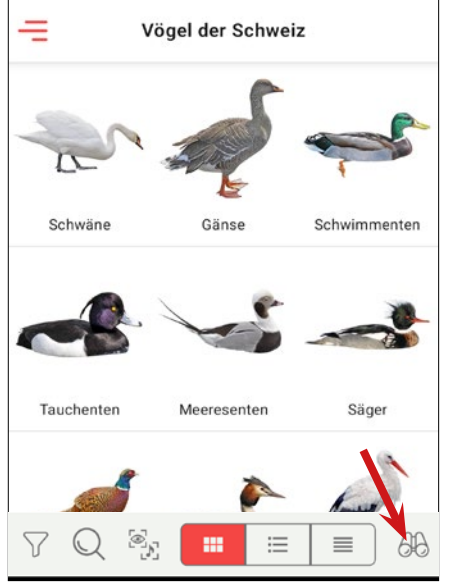

**Schritt 1** Öffnen Sie die App und rufen Sie die Übersicht der Beobachtungslisten auf (Feldstecher-Symbol).

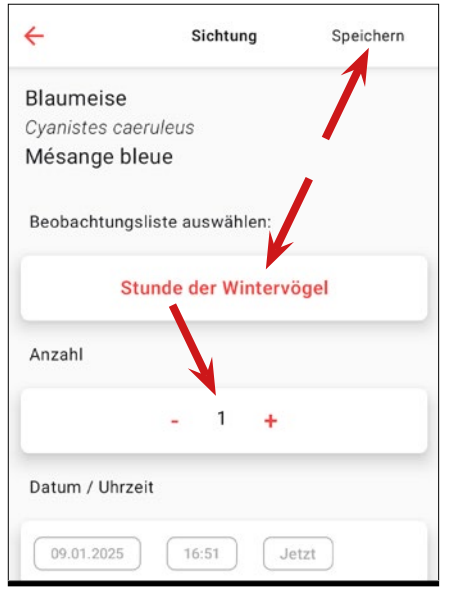

**Schritt 4** Wählen Sie die Beobachtungsliste, geben Sie die Anzahl beobachteter Individuen ein und tippen Sie dann auf "Speichern".

Um weitere Arten einzutragen, folgen Sie den Anweisungen ab *Schritt* 3.

Um die Anzahl beobachteter Individuen zu ändern, folgen Sie den Anweisungen ab *Schritt 5*.

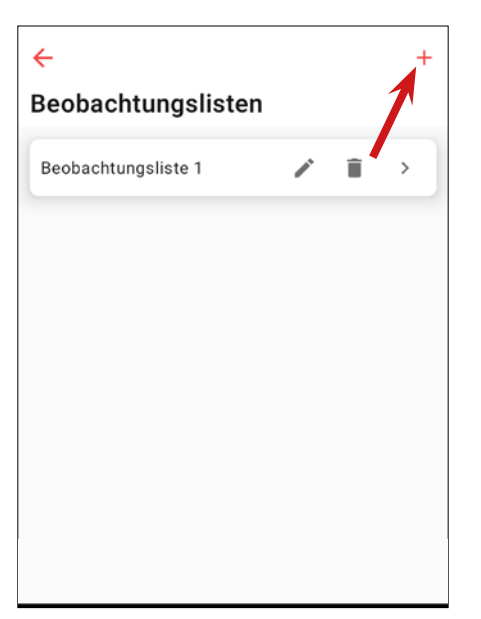

**Schritt 2** Legen Sie eine neue Beobachtungsliste an (auf "+" tippen) und benennen Sie diese (z. B. "Stunde der Wintervögel").

| ÷                      |   |   | + |  |  |
|------------------------|---|---|---|--|--|
| Beobachtungslisten     |   |   |   |  |  |
| Stunde der Gartenvögel | / | Î | > |  |  |
| Stunde der Wintervögel | / | Î | > |  |  |
| 1                      |   |   |   |  |  |

**Schritt 5** Wenn Sie alle Arten eingetragen haben, gehen Sie zur Startseite und von da zur Listen-Übersicht (Feldstecher-Symbol).

Rufen Sie Ihre Liste auf, indem Sie darauf tippen.

| Qs                            | Suche            |       |
|-------------------------------|------------------|-------|
|                               |                  | 2     |
| A-Z                           |                  | Datum |
|                               | Rotkehlchen      |       |
| and the                       | 09.01.2025 16:45 | 2     |
| Haussperling 09.01.2025 16:45 | Haussperling     |       |
|                               | 09.01.2025 16:45 | ,     |
| 1 Contraction                 | Feldsperling     |       |
| 09.01.202516                  | 09.01.2025 16:45 | ,     |
|                               | Kohlmeise        |       |
| 09.01.2025 16                 | 09.01.2025 16:45 |       |
|                               |                  |       |

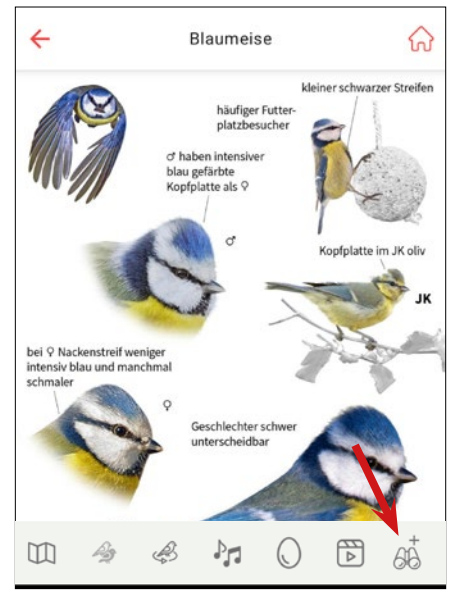

**Schritt 3** Gehen Sie zur Startseite zurück und suchen Sie die beobachtete Vogelart:

- über die Familien-Übersicht
- über die Suchfunktion (Lupen-Symbol)
- über die Bestimmungshilfe (Filter-Symbol)

Fügen Sie die Art zur Liste hinzu (Feldstecher-Symbol mit dem +).

Alternativ können Arten direkt aus der Liste heraus hinzugefügt werden. Folgen Sie dazu den Anweisungen in Schritt 5 und 6.

**Schritt 6** Kontrollieren Sie die Liste. Durch Antippen der Arten können Sie die Anzahl beobachteter Individuen anpassen.

Um eine Art von der Liste zu löschen, schieben Sie diese nach links hinaus.

Um eine Art zu ergänzen, tippen Sie auf "Neuer Eintrag".

**Schritt 7** Tippen Sie auf das Export-Symbol und wählen Sie "Stunde der Garten-/Wintervögel".

Evtl. müssen Sie die App aktualisieren, damit diese Option verfügbar ist!

Anschliessend füllen Sie bitte die Angaben zum Beobachtungsort und der Umgebung aus, bevor Sie die Liste übertragen.